Upon downloading/opening the app, the patient would click "Sign Up for Amwell".

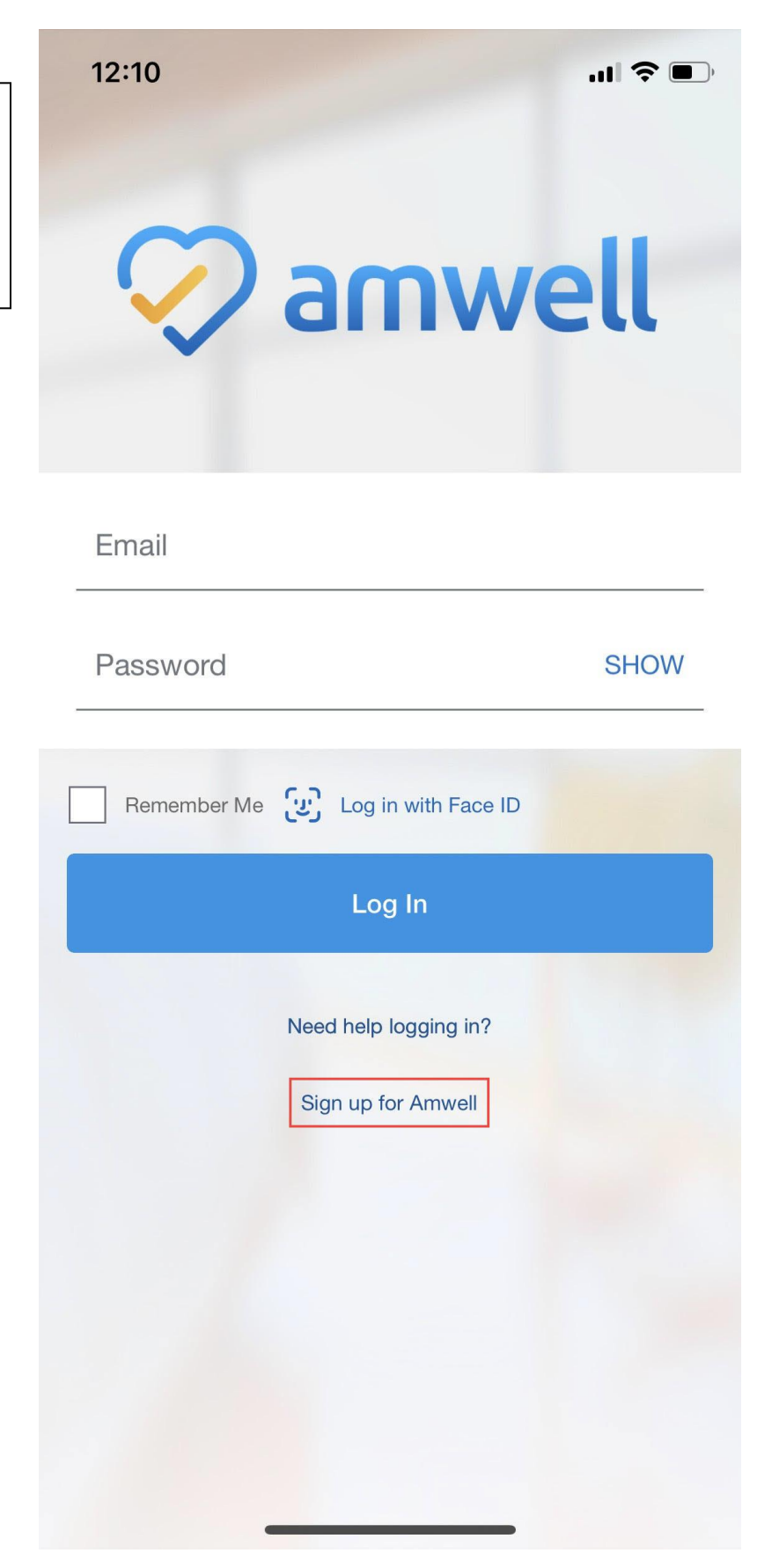

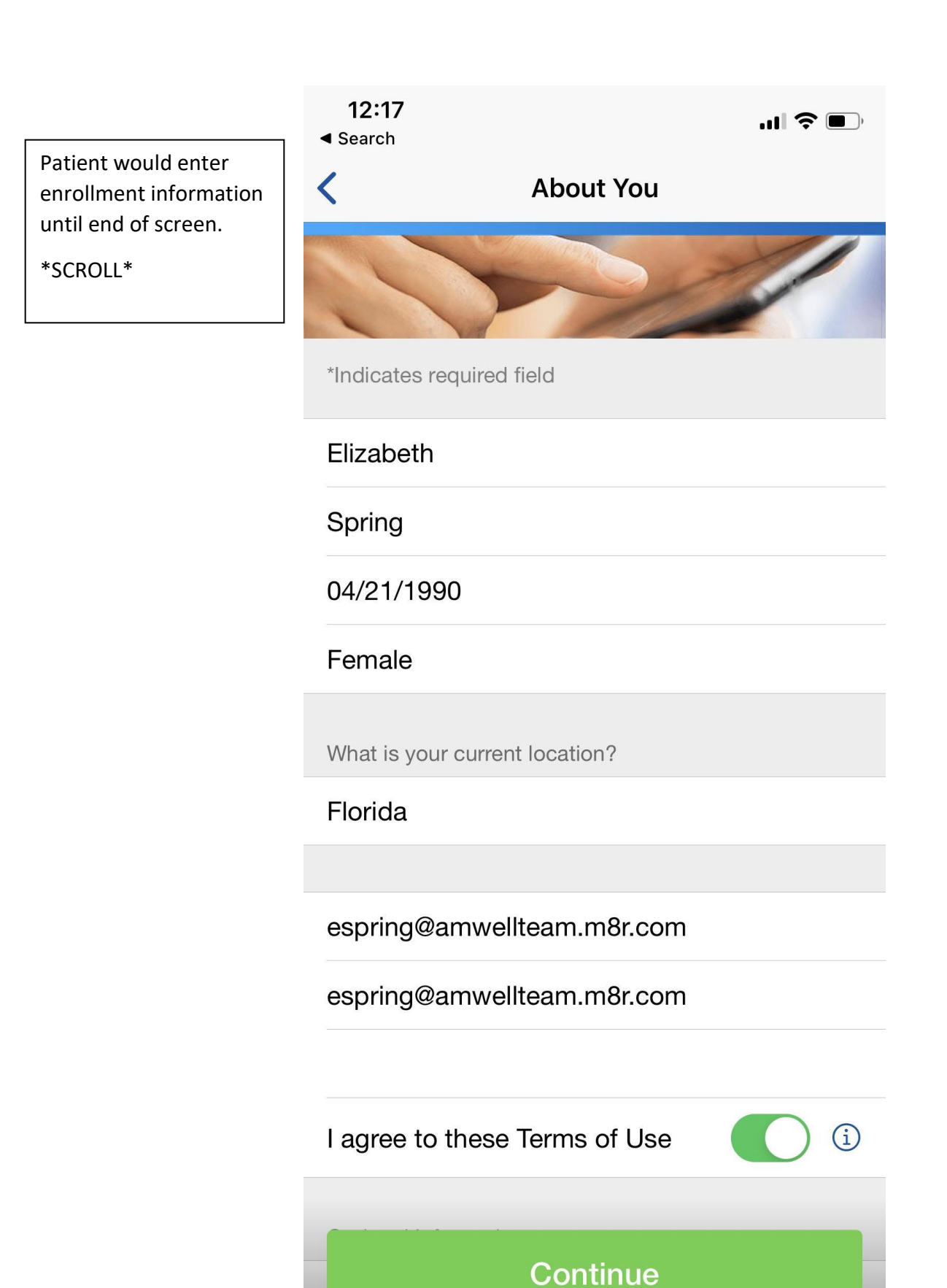

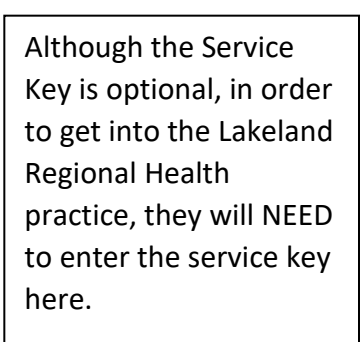

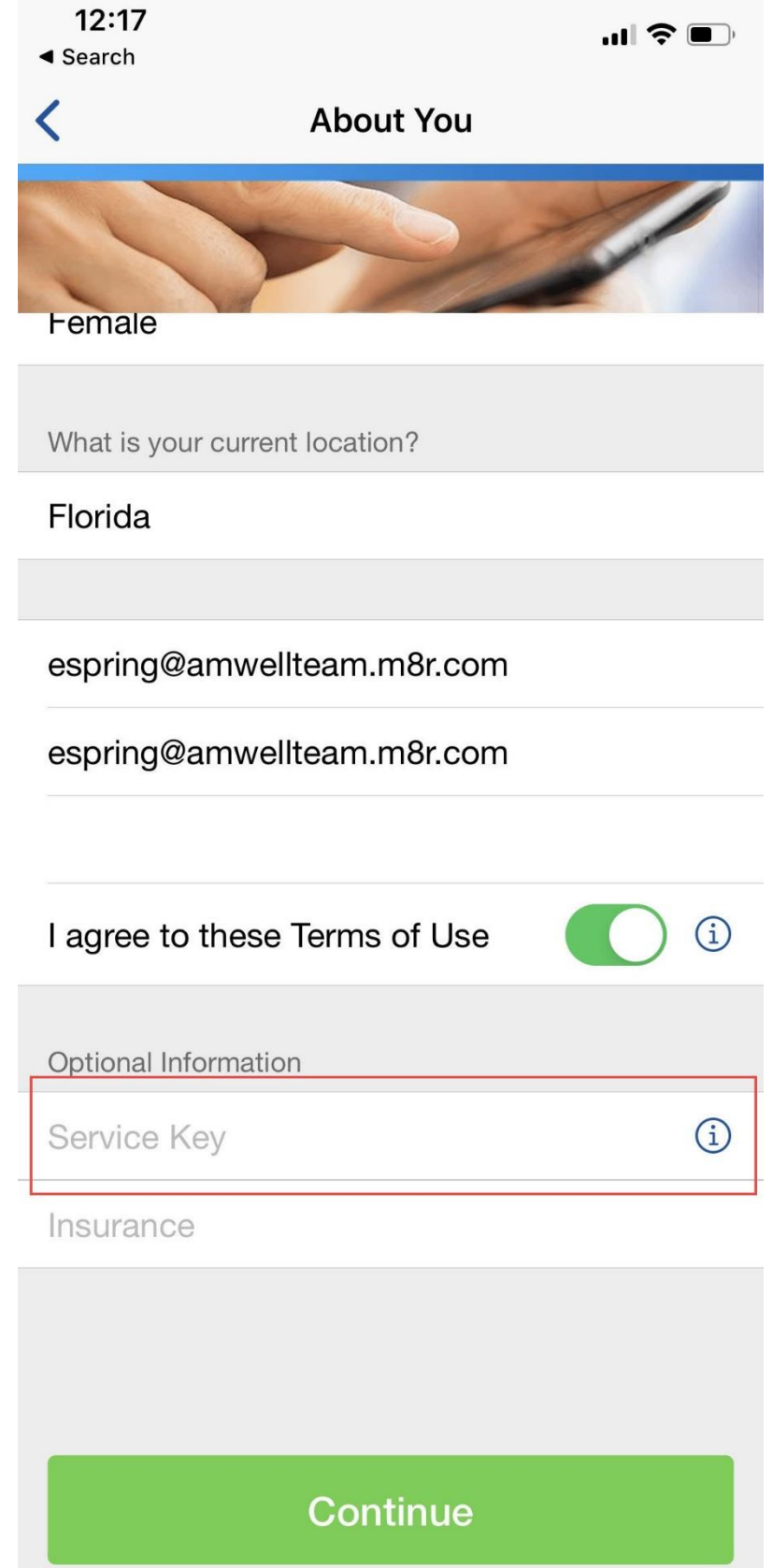

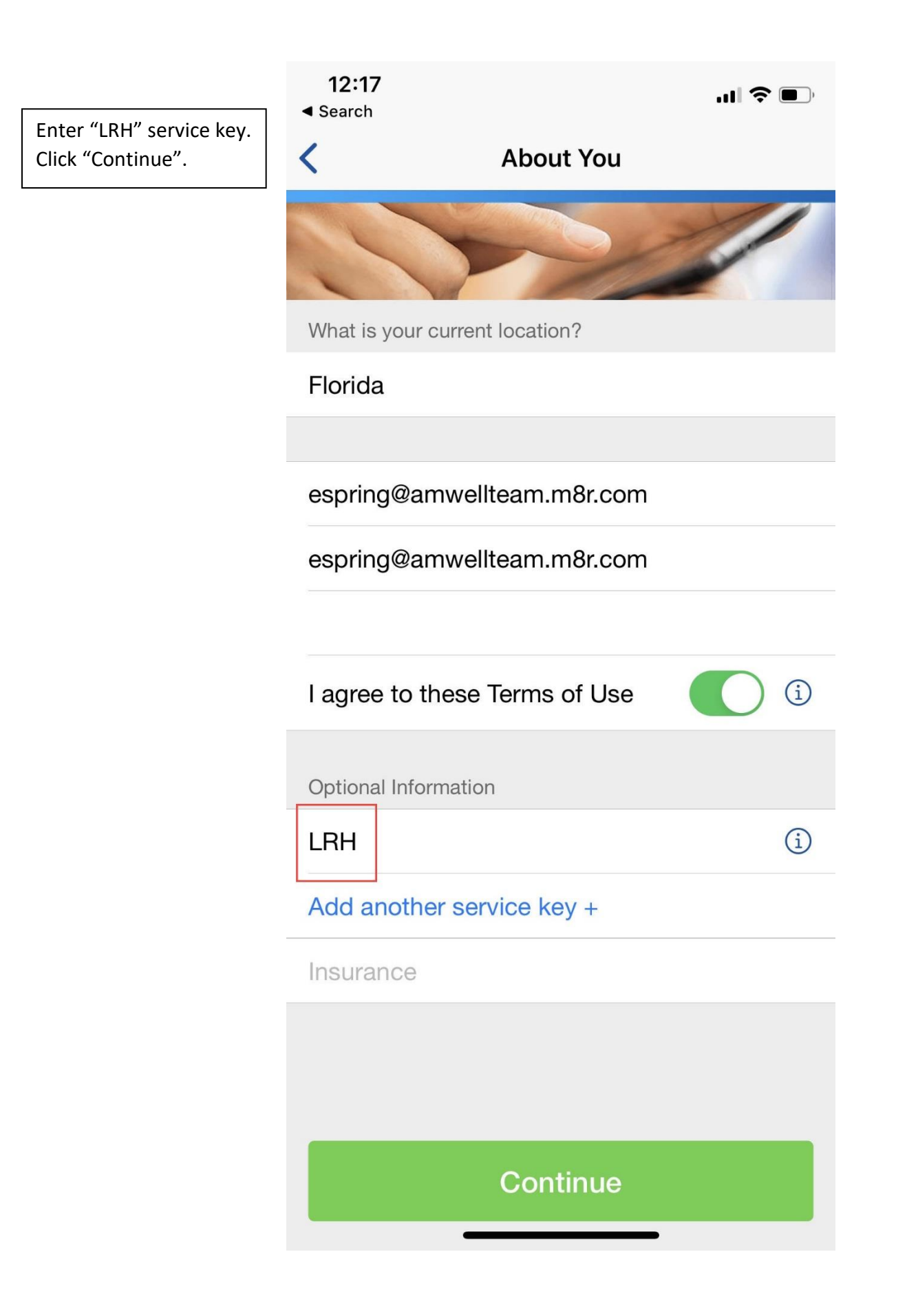

#### 12:17 🕇

Search

The patient will see the name of the Practice at the top of the screen and will see LRH providers listed.

## Lakeland Regional Health

Your safety and well-being are our highest priorities during this pandemic. If you are experiencing COVID-19 symptoms, we make it easy to connect with a highly skilled care provider for a web-based assessment. These telemedicine visits cost \$49. If the provider determines you need a COVID-19 test, you will be directed to an appropriate testing location. Lakeland Regional Health offers several convenient testing sites, where you will discover compassionate team members ready to care for you.

LESS

Q

## See the first available provider

The quickest way to start your visit.

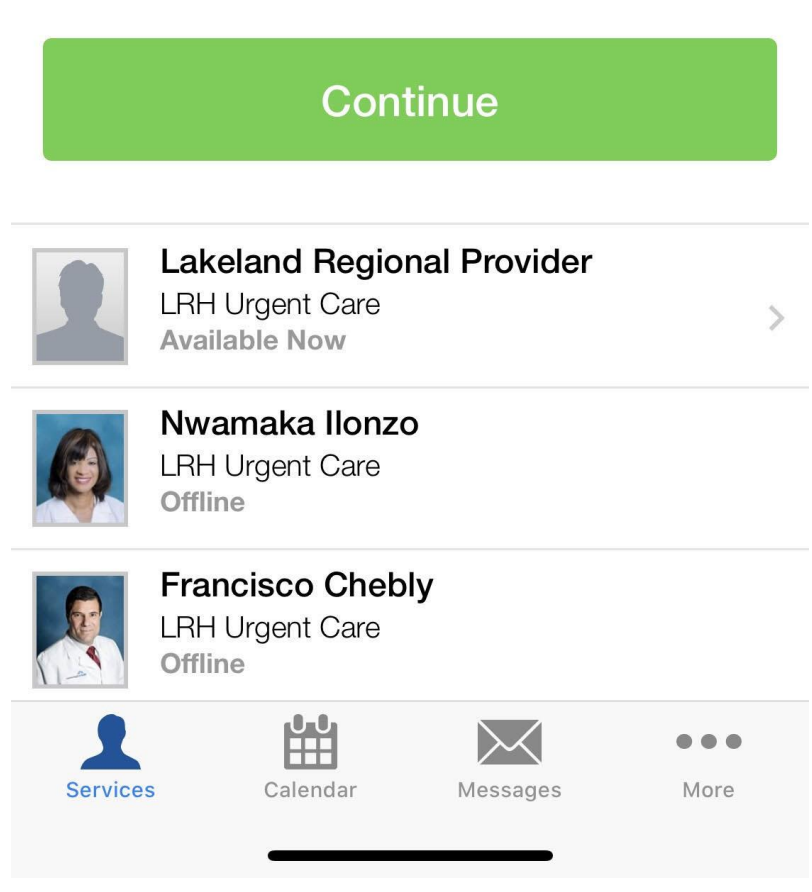

If a patient does not enter the service key, they will be brought into the general "Amwell" practice.

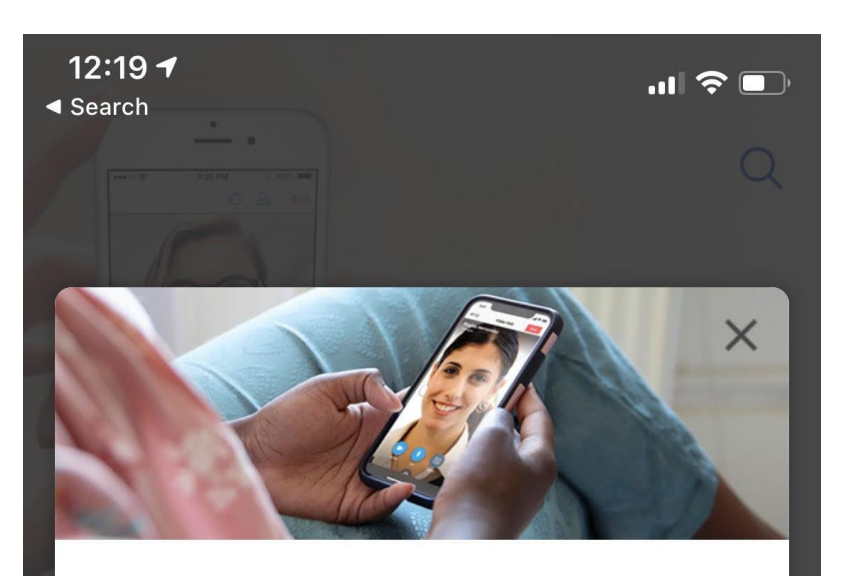

## Welcome to Amwell

Please note that telehealth is not for emergencies.

Stop and call 911 or go to the nearest emergency department immediately if you are experiencing any of the following:

- Significant chest pain
- Difficulty breathing or shortness of breath
- Persistent dizziness or lightheadedness
- Confusion or disorientation
- Fever and neck pain
- Persistent racing heartbeat
- Any other symptoms that you believe represent an emergency or urgent medical
- issue

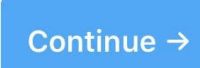

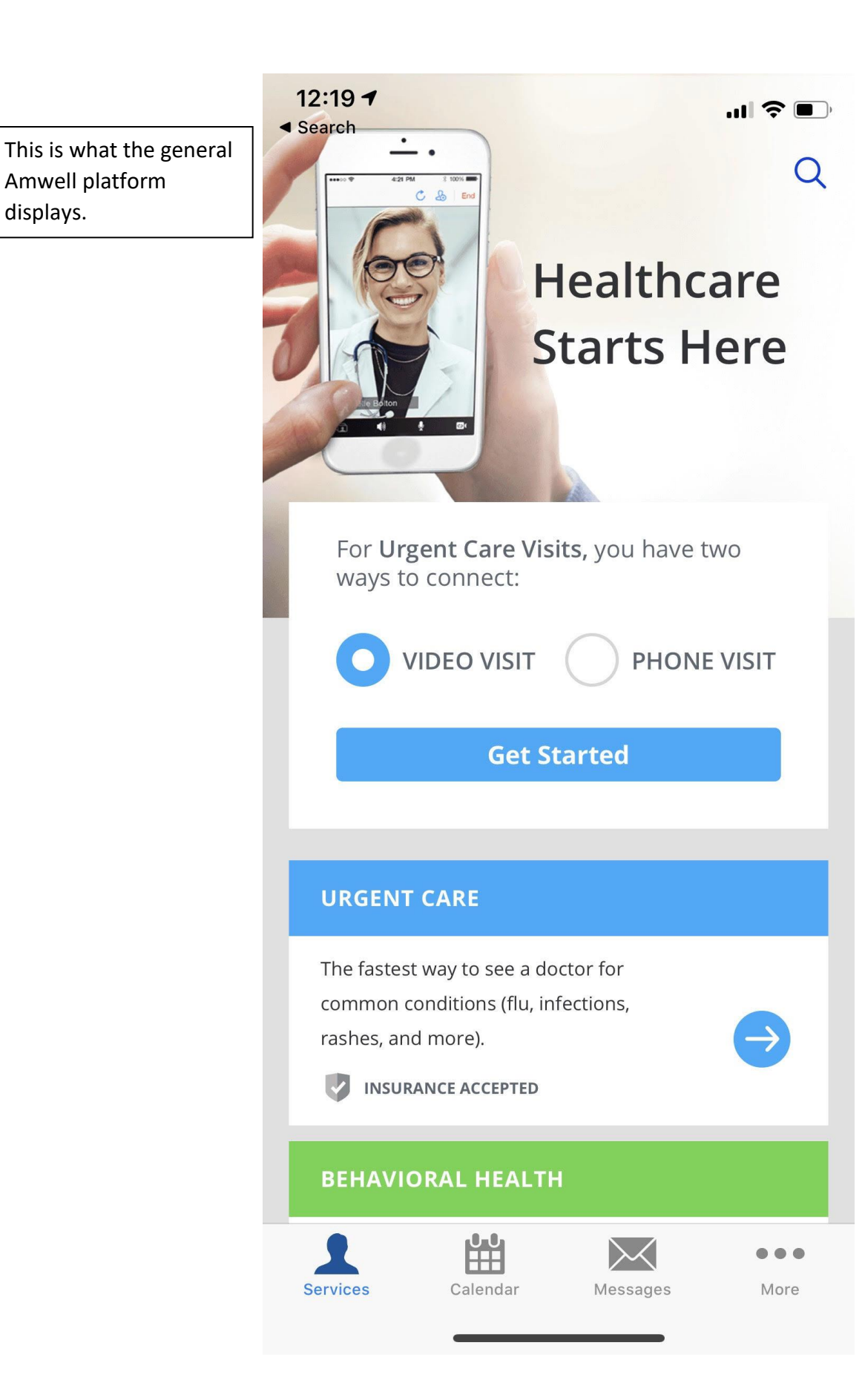

Amwell platform

displays.

The patient will need to enter the service key by clicking "More" at the bottom of the screen.

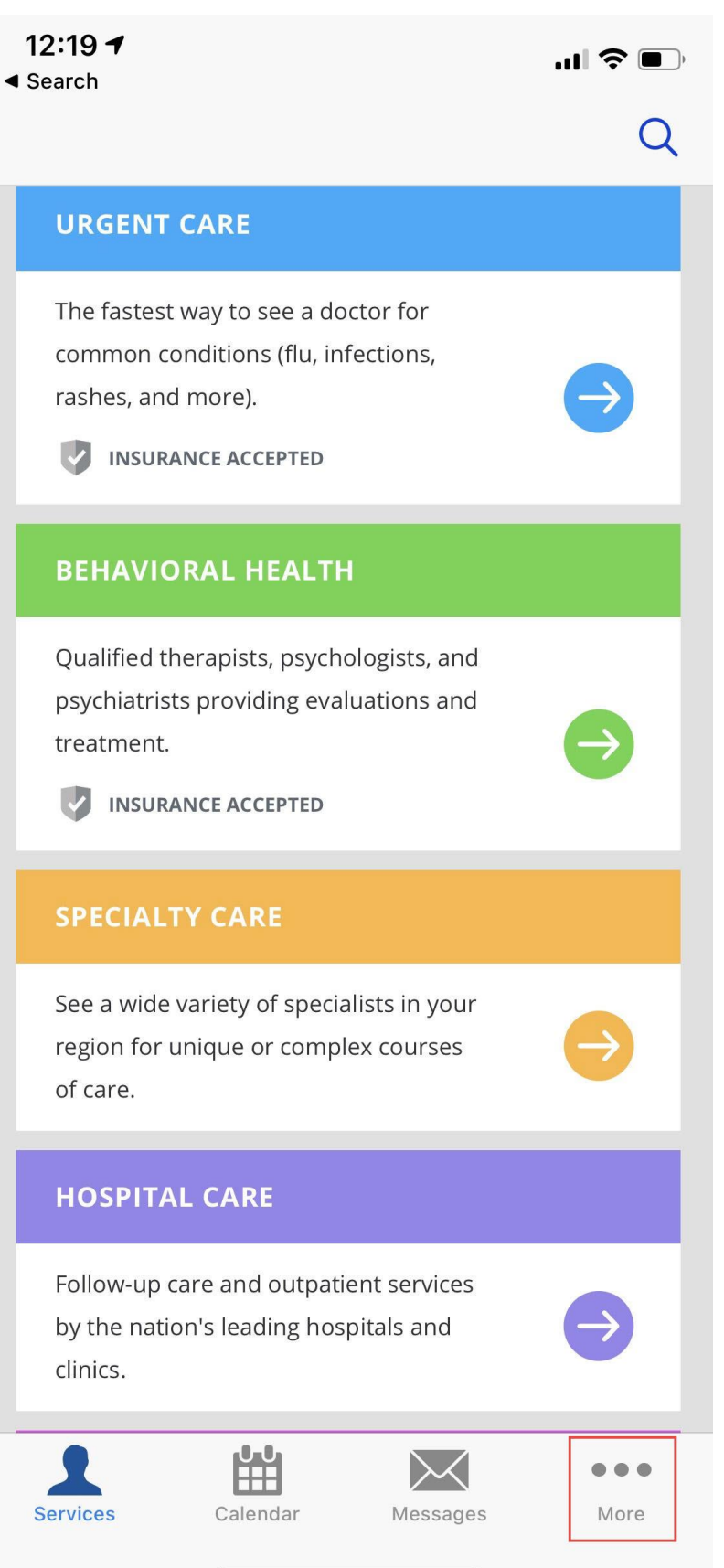

| Click "Service Key". | 12:19<br>∢ Search Settings | <b>'II</b> 🕹 🗩 |
|----------------------|----------------------------|----------------|
|                      | My Account                 | >              |
|                      | My Children                | >              |
|                      | My Insurance               | >              |
|                      | My Current Location        | >              |
|                      | My Preferences             | >              |
|                      | My Health                  | >              |
|                      | Payment Information        | >              |
|                      | Service Keys               | >              |
|                      | FAQ                        | >              |
|                      | About                      | >              |

# Log Out

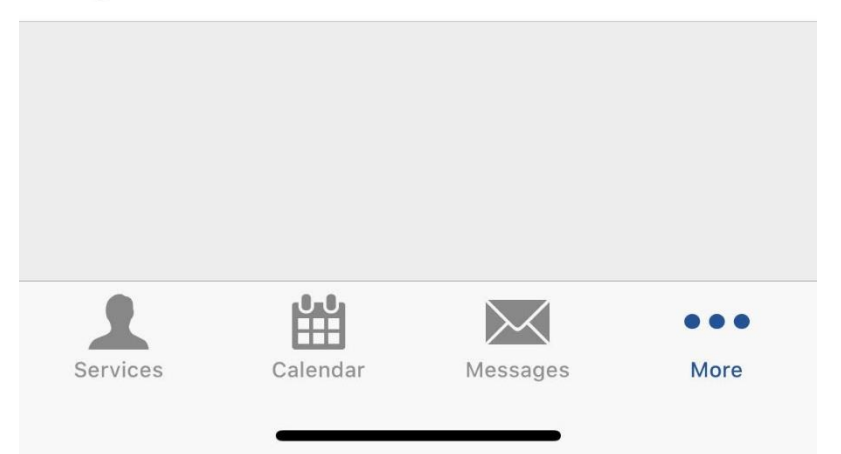

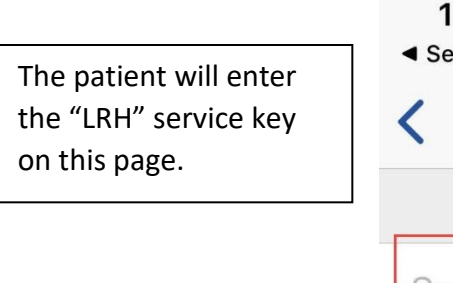

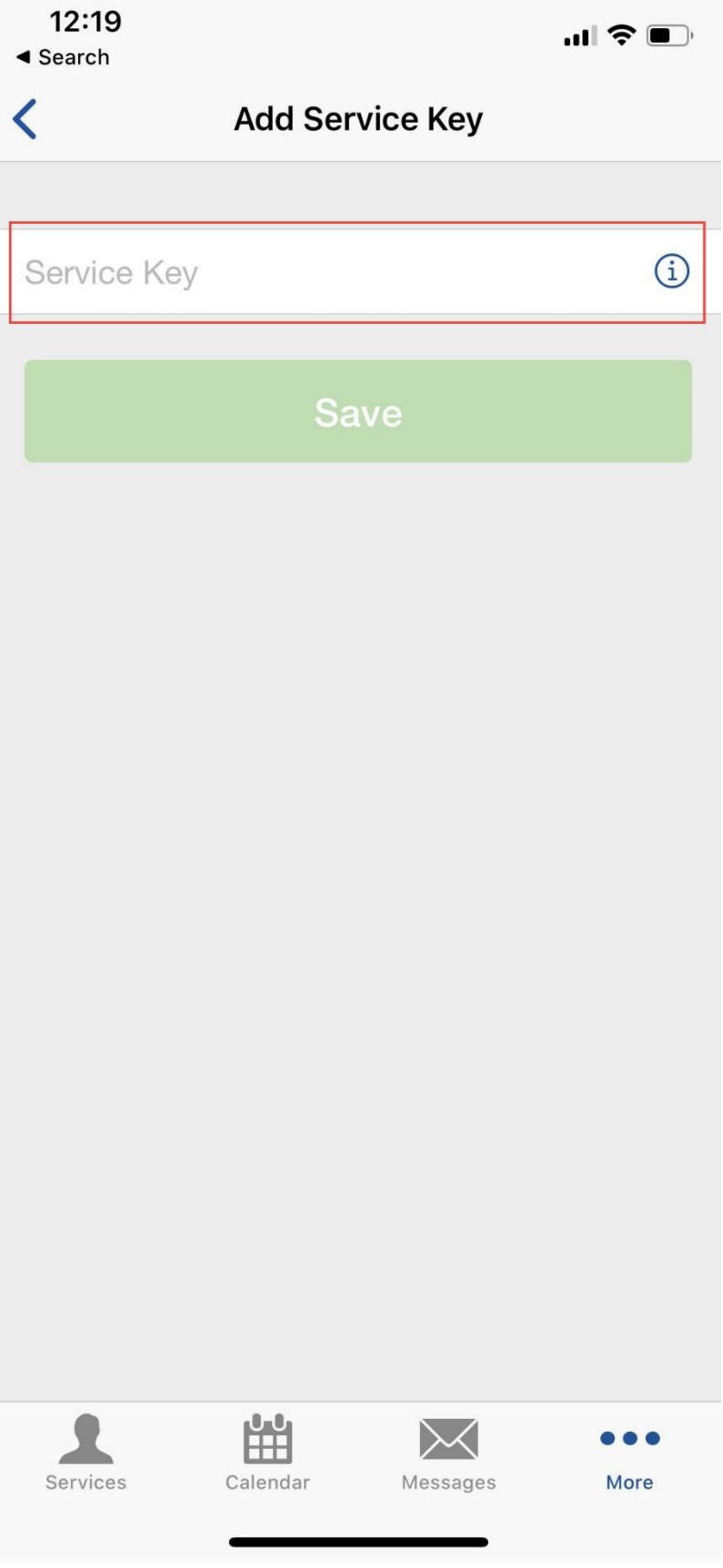

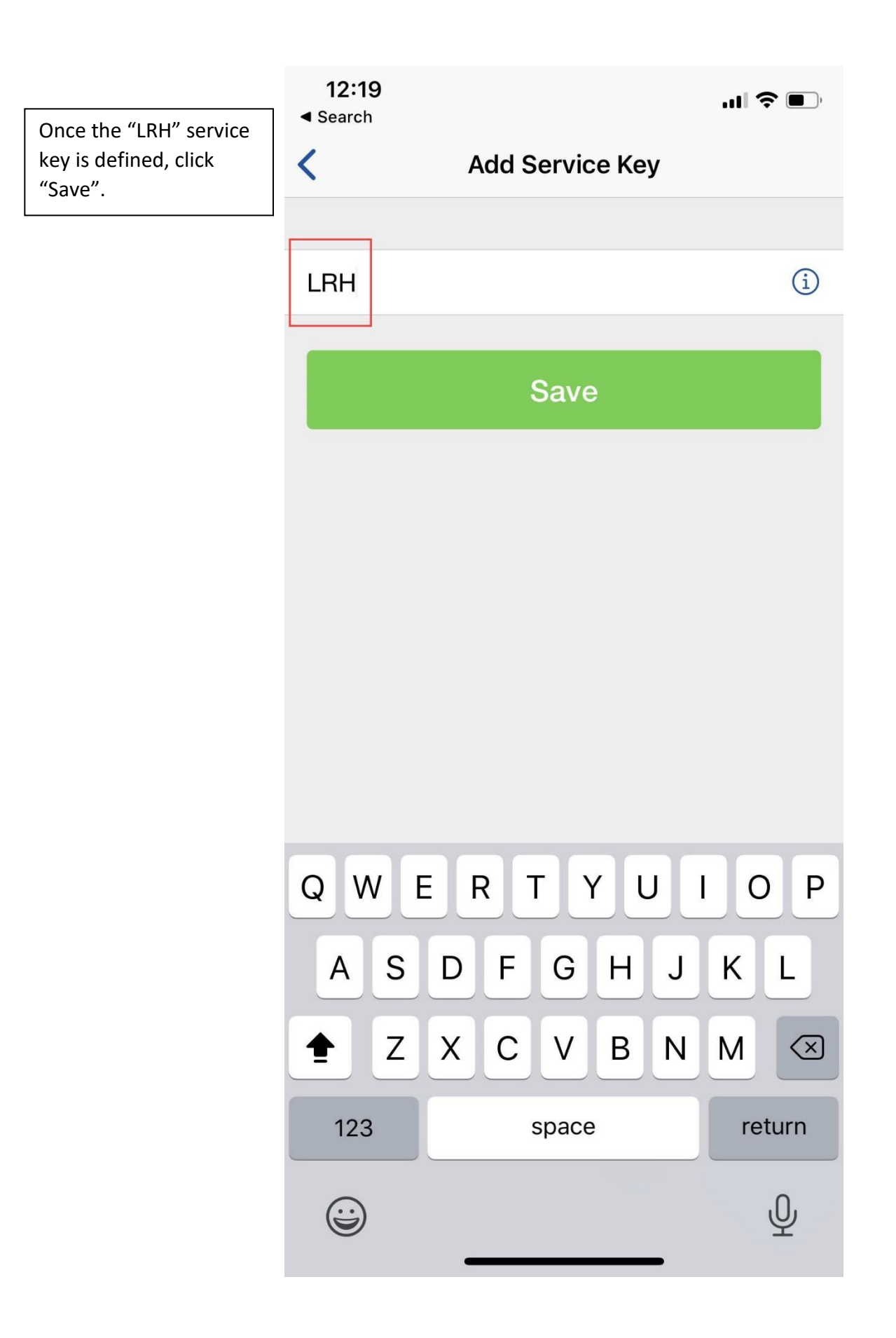

## 12:20 🕈

Search

.ıl 🕈 🔳

Q

The patient will now see Lakeland Regional Health providers in the LRH practice on Amwell.

## Lakeland Regional Health

Your safety and well-being are our highest priorities during this pandemic. If you are experiencing COVID-19 symptoms, we make it easy to c... MORE

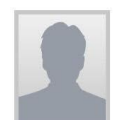

Lakeland Regional Provider LRH Urgent Care Offline

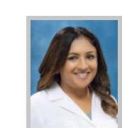

Shivani Patel LRH Urgent Care Offline

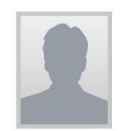

## Cheza Wilkinson

LRH Urgent Care Offline

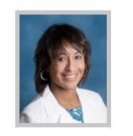

#### Angie Austin-Leyva LRH Urgent Care Offline

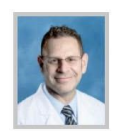

#### Hal Escowitz LRH Urgent Care Offline

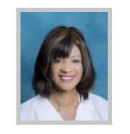

## Nwamaka Ilonzo LRH Urgent Care

Offline

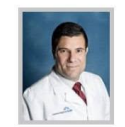

### Francisco Chebly LRH Urgent Care

Offline

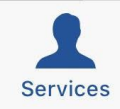

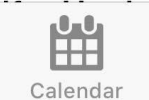

Messages

•••